# **Navigating Clipsmash**

#### [00:00:07]

After your first visit, when you open the application, you will be taken to the project dashboard for your most recent project.

## [00:00:15]

Once you are in the project dashboard, you'll see the project side panel.

## [00:00:18]

Right now we only have one project.

## [00:00:21]

We can create another project by clicking the Create a new project button.

#### [00:00:26]

This new project is added to this side panel and you can easily navigate between your two projects.

#### [00:00:31]

There's no limit to the amount of projects you can create in Clipsmash.

#### [00:00:36]

The Manage projects tab in the bottom of the project side panel shows a higher level view of all of your projects.

#### [00:00:43]

This may be helpful if you have a lot of projects and need to open a specific project or manage your projects as a whole.

#### [00:00:51]

Underneath each project you will see different tabs smashes, videos, my clips and images.

#### [00:00:57]

These are links to your asset libraries.

#### [00:01:00]

Each of these tabs takes you to each respective library.

#### [00:01:04]

You will notice the same tabs in the project header above the project dashboard.

#### [00:01:09]

These tabs will take you to those same respective libraries.

#### [00:01:14]

If we navigate to those different libraries right now you can see how the views change.

#### [00:01:19]

We have empty states for clips and smashes since we have not created any of those type of assets yet

#### [00:01:25]

But we can see our video assets and our video library and our image assets in our image library.

## [00:01:33]

We go into more detail in the project management Project dashboard and asset libraries video on how to optimize and use these spaces.

## [00:01:42]

Make sure to check out that video.